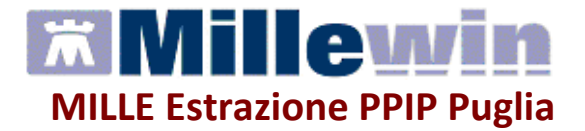

# MANUALE PER L'UTILIZZO

SOMMARIO

| INTRODUZIONE                             | 2  |
|------------------------------------------|----|
| PREREQUISITI ESSENZIALI                  | 2  |
| INSTALLAZIONE DI MILLE – ESTRAZIONE PPIP | 3  |
| ESTRAZIONE TRACCIATO ADI-PPIP            | 4  |
| INSERIMENTO COMPENSO PRESTAZIONE         | 9  |
| APPENDICE                                | 10 |
| DESCRIZIONE DEI FILE                     | 10 |

### INTRODUZIONE

Il programma **Mille – Estrazione PPIP Puglia** consente al Medico di Medicina Generale di estrarre, in automatico, da Millewin i dati relativi alle prestazioni accessorie (ADP–PPIP) registrate. Il modulo genera tre file denominati **ACCESSI.DAT, PPIP.DAT** e **VACCINI.DAT** per i Medici di Medicina Generale (MMG) e un terzo file denominato BILSALU.DAT per i Pediatri di Libera Scelta (PLS). I primi tre file contenengono i riepiloghi relativi alle prestazioni erogate il file BILSALU.DAT contiene i bilanci di salute. E' a carico del medico copiare su supporto magnetico e consegnare al proprio Distretto i file prodotti dal programma.

## PREREQUISITI ESSENZIALI

Prima di procedere con l'installazione del programma *Mille – Estrazione PPIP Puglia*:

- controllare che sia inserita la Regione Puglia, altrimenti procedere da Millewin:
  - $\circ$  cliccando su *Medico*  $\Rightarrow$  *Opzioni*
  - o folder Generali
  - o impostando la Regione corretta

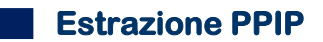

## **INSTALLAZIONE DI MILLE – ESTRAZIONE PPIP**

L'installazione crea in automatico:

nella directory di installazione di Millewin (solitamente C:\Programmi\Millewin) il programma Mille-Estrazione Puglia

una cartella sul desktop denominata SVIM (ADI-PPiP) all'interno della

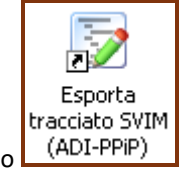

quale è presente il collegamento

un collegamento Esporta tracciato SVIM (ADI-PPIP) in

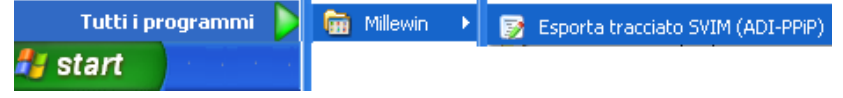

Inoltre, l'installazione del programma carica in automatico in Millewin la nuova tabella delle prestazioni valide. L'adeguamento dei prezzi per le nuove prestazioni non avverrà al momento in maniera automatica, fare riferimento al paragrafo INSERIMENTO COMPENSO PRESTAZIONE se si ha la necessità di inserirli manualmente.

#### PROCEDURA DI INSTALLAZIONE

- Chiudere tutte le applicazioni
- Scaricare in una cartella temporanea il file MilleIntegrazioneSVIM.exe
- Effettuare un doppio click sul file appena scaricato e seguire le istruzioni a video.

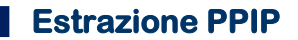

### **ESTRAZIONE TRACCIATO ADI-PPIP**

Procedere con la registrazione delle prestazioni in cartella clinica deil paziente, fare click sull'icona

Di seguito l'elenco degli Accessi Domiciliari presenti in tabella Millewin:

- VISITA ADI g.feriale (nel tracciato viene estratto come ADI valore "1")
- VISITA ADP (nel tracciato viene estratto come ADP valore "2")
- VISITA AAP (nel tracciato viene estratto come AAP valore "4")
- VISITA ADT (nel tracciato viene estratto come ADT valore "5")
- VISITA ADI/SLA g.feriale (nel tracciato viene estratto come ADI/SLA FERIALI valore "7")
- VISITA ADI/SLA g.fes. (nel tracciato viene estratto come ADI/SLA PREFESTIVI E FESTIVI valore "8")
- VISITA ADI g.fest. (nel tracciato viene estratto come ADI PREFESTIVI E FESTIVI valore "6")
- VISITA ADPv (nel tracciato viene estratto come ADPv valore "3")

Di seguito l'elenco delle **Prestazioni Extra (PPIP)** presenti in tabella Millewin. Per ogni prestazione viene riportato anche il codice prestazione valido per i Medidici di Medicina Generale, si tratta del codice che viene riportato nel tracciato record da inviare:

(codice 006)

(codice 007)

(codice 008)

(codice 009)

(codice 010)

(codice 011)

- SUTURA FERITA SUPERFIC. (codice 001)
- RIMOZ. P. SUTURA E MED. (codice 002)
- CATETERISMO URETR. UOMO (codice 003)
- CATETERISMO URETR. DONNA (codice 004)
- TAMPONAMENTO NASALE ANT. (codice 005)
- FLEBOCLISI UNICA URGENTE
- LAVANDA GASTRICA

-

- MEDICAZIONE: 1° MEDIC.
- MEDICAZIONE: SUCCES. MED
- INIEZIONE GAMMAGLOB.TET.
- INIEZ.SOTTOC.DESENSIBIL.
- TAMP. FARINGEO X ES. BAT (codice 012)
- CICLO FLEBO: X FLEBO (codice 013)
- CICLO INIEZ.EV: X INIE (codice 014)

### Estrazione PPIP

| - | CICLO AEROSOL: X SEDUT   | (codice 015)   |
|---|--------------------------|----------------|
| - | VACCINAZ. NON OBBLIG.    | (codice 016)   |
| - | VACCINAZIONE TETANO      | (codice 016 *) |
| - | VACCINAZIONE MORBILLO    | (codice 016 *) |
| - | VAC. ANTI-PNEUMO         | (codice 016 *) |
| - | VACCINAZIONE INFLUENZA   | (codice 016 *) |
| - | SUT.FER.SUPERF (IN ADI)  | (codice 046)   |
| - | RIM.PUNT.SUTURA (IN ADI) | (codice 047)   |
| - | CATET.URE.UOMO (IN ADI)  | (codice 048)   |
| - | CATET.URE.DONNA (IN ADI) | (codice 049)   |
| - | TAMP.NASALE ANT (IN ADI) | (codice 050)   |
| - | FLEBO (UNIC-URG)(IN ADI) | (codice 051)   |
| - | LAVANDA GASTR. (IN ADI)  | (codice 052)   |
| - | PRIMA MEDICAZ (IN ADI)   | (codice 053)   |
| - | SUCCES. MEDICAZ (IN ADI) | (codice 054)   |
| - | IN.GAMMAGL/TETA.(IN ADI) | (codice 055)   |
| - | IN.SOTTOC.DESEN.(IN ADI) | (codice 056)   |
| - | TAMP. FARINGEO (IN ADI)  | (codice 057)   |
| - | CIC.FLEBO(SING)(IN ADI)  | (codice 058)   |
| - | CICLO INIEZ EV. (IN ADI) | (codice 059)   |
| - | CIC.AER/CALD.UM.(IN ADI) | (codice 060)   |
| - | VAC.INFL.SUP 75          | (codice 066)   |
| - | VAC.INFL.SUP 75 (IN ADI) | (codice 067)   |
| - | PARTECIPAZIONE UVM       | (codice 100)   |
| - | ADI MED. COURR. FERITE   | (codice 105)   |
| - | ASS. DOM. CAT VESC UOMO  | (codice 106)   |
| - | ASS. DOM. CAT VESC DONNA | (codice 107)   |
| - | ASS. DOM. FLEBOCLISI     | (codice 108)   |
| - | ASS. DOM. P. SONDINO NAS | (codice 109)   |
| - | ASS. DOM. PARACENTESI    | (codice 110)   |
|   |                          |                |

\* Le prestazioni VACCINAZIONE TETANO, VACCINAZIONE MORBILLO, VAC. ANTI-PNEUMO, VACCINAZIONE INFLUENZA vengono inviate nel tracciato record col codice "016", corrispondente nel tracciato alla descrizione "VACCINAZIONI NON OBBLIGATORIE".

Per effettuare l'estrazione:

 Avviare Esporta tracciato SVIM (ADI-PPiP) presente all'interno della cartella SVIM (ADI-PPiP) sul desktop

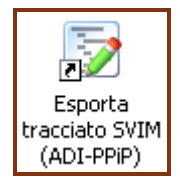

 Inserire, nella videata di login che si ottiene, il nome utente e la password richiesta per l'accesso al programma Millewin

| Mille-Estrazione  | Puglia                       | × |
|-------------------|------------------------------|---|
| Ä                 | Utente                       |   |
| 2                 | utente_demo                  |   |
| X                 | Password                     |   |
| 2:<br>ve          | c 5 <u>OK</u> <u>Annulla</u> |   |
| Inserire Nome Ute | ente e Password di Millewin  |   |

 Dalla seguente finestra che si ottiene è possibile impostare la data di estrazione

| Cre                     | Crea Tracciato                        |  |  |
|-------------------------|---------------------------------------|--|--|
| Dalla data:             | 01/01/19                              |  |  |
| Alla data:              | 22/02/19                              |  |  |
| Estrazior<br>in traccia | ne vaccinazioni (PPIP<br>ito separato |  |  |
| ver. 5                  | Uscita                                |  |  |

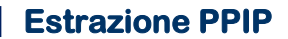

#### Estrazione vaccinazioni (PPIP) in tracciato separato:

- attivando l'opzione viene creato il file VACCINI.DAT contente le vaccinazioni registrate;
- deselezionando l'opzione i vaccini vengono estratti nel file **PPIP.DAT**.
- Fare clic sul pulsante

Crea Tracciato

Al termine della procedura apparirà il seguente messaggio:

| Mille-estrazione p 🗙 |
|----------------------|
| Procedura terminata. |
| ок                   |
|                      |

Confermare cliccando su Ok

 Nella finestra sottostante viene indicato dove vengono creati i file [cartella SVIM (ADI-PPiP) presente sul desktop] ad esempio per la categoria dei MMG:

> ACCESSI.DAT PPIP.DAT VACCINI.DAT

da inviare al proprio Distretto come concordato con esso

| 🞽 Mille-Estrazion | ie Tracciato Puglia                                                                                                    |                                                                                                    |   |
|-------------------|----------------------------------------------------------------------------------------------------|----------------------------------------------------------------------------------------------------|---|
| W Ver             | Crea Tracciato Della data: 01/01/19 Alla data: 31/01/19 C Estrazione vaccinazioni (PPIP) tin tracciato separato Uscita | Operazione completata. Tipo (MMG)<br>Visite: creato file C:\Users\dmani\Desktop\SVIM (ADI-<br>PPIP)ACCESSIDAT<br>Prestazioni: creato file C:\Users\dmani\Desktop\SVIM (ADI-<br>PPIP)PPIP DAT<br>Vaccinazioni: creato file C:\Users\dmani\Desktop\SVIM (ADI<br>PPIP)\VACCINI.DAT | - |

 Nella cartella sul desktop oltre ad essere presenti gli ultimi file prodotti, vengono archiviati in automatico i precedenti nella cartella denominata storico.

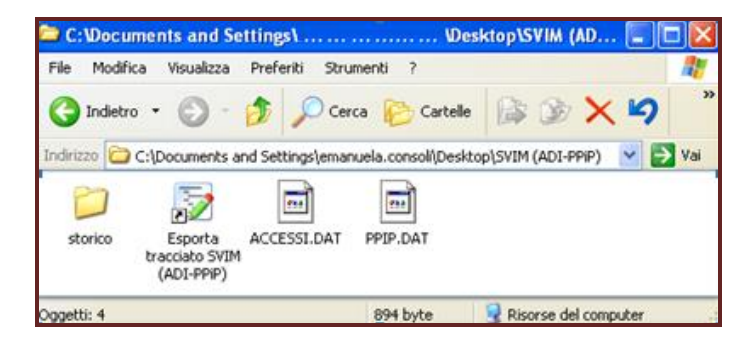

 All'interno della cartella storico, i precedenti file vengono archiviati dopo essere stati rinominati con la data di creazione della precedente estrazione, come nell'esempio sotto riportato.

| 눧 C:\Documents and Settings\ 🔳 🗖                             | X   |
|--------------------------------------------------------------|-----|
| File Modifica Visualizza Preferiti St 🌺                      |     |
| 🔇 Indietro 🝷 🕥 🚽 🏂 🔎 Cerca                                   | »   |
| Indirizzo 🛅 C:\Documents and Settings\ 💙 🄁                   | Vai |
| Nome 🔺                                                       |     |
| 2009-04- 08.41.52_ACCESSI.DAT     3009-04- 08.41.52_PPIP_DAT |     |
| 3 2009-05- 09.43.10_ACCESSI.DAT                              |     |
| 📾 2009-05- 09.43.10_PPIP.DAT                                 |     |
|                                                              | >   |
| Ogge 318 byte 🛛 😼 Risorse del computer                       |     |

## **INSERIMENTO COMPENSO PRESTAZIONE**

Per l'inserimento manuale dei compensi di nuove prestazioni procedere nel seguente modo:

- Avviare Mille Utilità da:
   Start ⇒ Programmi ⇒ Millewin ⇒ Mille Utilità
- Fare click sulla voce di menù Tabelle ⇒ Prestazioni Incentivanti

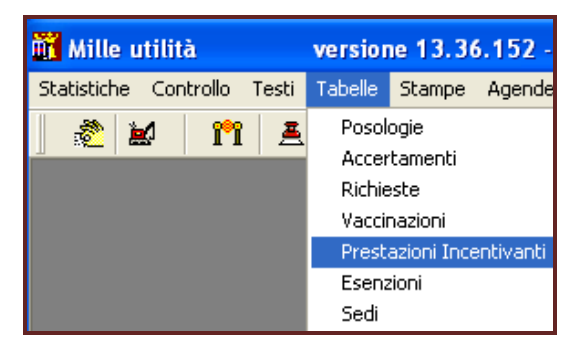

 Fare click nella colonna *Compenso* per impostare il prezzo della singola prestazione

| TIPX | o Descrizione            | Compens | 0          | ~ |
|------|--------------------------|---------|------------|---|
| P    | ADI MED. COURR. FERITE   | 20,00   | codificate |   |
| R    | AGGLUTININE A FRIGORE    | .00     | codificata |   |
| R    | ASPORTAZIONE VERRUCHE    | .00     | codificate |   |
| R    | ASS. DOM. CAT VESC DONNA | 15,00   | codificate |   |
| R    | ASS. DOM. CAT VESC UOMO  | 20,00   | codificate |   |
| R    | ASS. DOM. FLEBOCLISI     | 20,00   | codificate |   |
| R    | ASS. DOM, P. SONDINO NAS | 25,00   | codificate |   |
| R    | ASS. DOM. PARACENTESI    | .00     | codificata |   |
| P    | ATTIVAZIONE ADI          | .00     | codificate |   |
| P    | ATTIVAZIONE ADP          | .00     | codificate |   |
| R    | BOEL TEST                | .00     | codificate |   |
| R    | CATETERISMO URETR. DONNA | 3,59    | codificate |   |
| R    | CATETERISMO URETR. UOMO  | 9,66    | codificate | 3 |

Confermare cliccando su Chiudi

# **APPENDICE**

#### **DESCRIZIONE DEI FILE**

I file ottenuti contengono l'elenco delle ADI,ADP,AAP,ADT, ADI/SLA, PPIP e dei bilanci di salute (solo per i PLS) effettuate a favore degli assistiti in carico.

Nel dettaglio il file ACCESSI.DAT contiene i seguenti i campi:

Codice fiscale dell'assistito lungo 16 caratteri Codice del medico di base lungo 6 caratteri Data di effettuazione delle assistenze domiciliari lungo 10 caratteri e nel formato gg/mm/aaaa Quantità di assistenze effettuate lungo 4 caratteri Codice di tipo di assistenza lungo 1 carattere:

- 1 = ADP -> VISITA ADP
- 2 = ADI -> VISITA ADI g.feriale
- 3 = ADPv -> VISITA ADPv
- 4 = AAP -> VISITA AAP
- 5 = ADT -> VISITA ADT
- 6 = ADI PREFESTIVI E FESTIVI -> VISITA ADI g.fest.
- 7 = ADI/SLA FERIALI -> VISITA ADI/SLA g.feriale
- 0 8 = ADI/SLA PREFESTIVI E FESTIVI -> VISITA ADI/SLA g.fes

Nel dettaglio il file **PPIP.DAT** ed il file **VACCINI.DAT** contengono i seguenti i campi:

Codice fiscale dell'assistito lungo 16 caratteri Codice del medico di base lungo 6 caratteri Codice delle prestazioni effettuate lungo 3 caratteri Data di effettuazione delle assistenze domiciliari lungo 10 caratteri e nel formato gg/mm/aaaa Numero di prestazioni effettuate lungo 5 caratteri

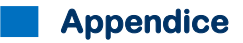

Nel dettaglio il file BILSALU.DAT contiene i seguenti i campi:

Codice fiscale dell'assistito lungo 16 caratteri Codice del medico specialista pediatra lungo 6 caratteri Data di effettuazione bilancio di salute lungo 10 caratteri e nel formato gg/mm/aaaa Numero Bilancio lungo 2 caratteri.